×

## **Manter Grupo**

O objetivo desta funcionalidade, que pertence ao **Módulo de Segurança do GSAN**, é possibilitar a manutenção de grupos de acessos ao sistema. A opção pode ser acessada via **Menu do sistema**, no caminho: **GSAN > Segurança > Acesso > Grupo > Manter Grupo**.

Feito isso, o sistema visualiza a tela abaixo:

#### Observação

Informamos que os dados exibidos nas telas a seguir são fictícios, e não retratam informações de clientes.

| rupos                     | encontradas:                             |                     |                  |
|---------------------------|------------------------------------------|---------------------|------------------|
| Todos                     | Descrição                                | Descrição Abreviada | Indicador de Uso |
|                           | A - 2A VIA DA GUIA DE DEBITOS EXE - SAAE | 2VGDE               | ATIVO            |
|                           | A ARRECADACAO - SAAE                     | ARCGRL              | ATIVO            |
|                           | A ASSOCI TARIF DE CONSUMO A IMOV - SAAE  | ASOCITARIF          | ATIVO            |
|                           | A ASSOCIAR TARIFA CONSUMO A IMOVEIS      | ATCAI               | ATIVO            |
|                           | A ASSOCIAR TARIFA CONSUMO AO IMOVEL SAAE | ASSTARIF            | ATIVO            |
|                           | A ASSOCIAR TARIFA CONSUMO SAAE           | ASSTARIFCO          | ATIVO            |
|                           | A ATENDIMENTO - PARCTO PPI - SAAE        | ATE PC PPI          | ATIVO            |
|                           | A ATENDIMENTO - RA - SAAE                | ATENDRA             | ATIVO            |
|                           | A ATENDIMENTO - RA PROGRAMACAO - SAAE    | ATEPROG             | ATIVO            |
|                           | A ATENDIMENTO ADM - SAAE                 | ATEADM              | ATIVO            |
| 1 2 3 4 5 [Próximos] [12] |                                          |                     |                  |

Inicialmente, o sistema exibe a tela acima contendo os grupos de acesso às funcionalidades. Para excluir um grupo, clique no *checkbox* correspondente. Em seguida, no botão Remover . Para

imprimir o relatório dos grupos cadastrados, clique no botão 🤍. Feito isso, o sistema exibe o relatório para impressão (conforme modelo **AQUI**). Clicando sobre o *link* correspondente ao grupo, na coluna **Descrição**, o sistema visualiza a tela de atualização:

| Atualizar Grupo - Dados Gerais Dados do Gru      |                                          |   |          |
|--------------------------------------------------|------------------------------------------|---|----------|
| Para adicionar o grupo, informe os dados abaixo: |                                          |   |          |
| Descrição:*                                      | A - 2A VIA DA GUIA DE DEBITOS EXE - SAAE |   |          |
| Descrição Abreviada:*                            | 2VGDE                                    |   |          |
| Número de dias para<br>expiração de senha:       |                                          |   |          |
| Mensagem para usuários:                          |                                          |   |          |
| Indicador de Uso:*                               | Ativo O Inativo                          |   |          |
| Indicador de<br>Superintendência:*               | ⊖ Sim . Não                              |   |          |
| Competência para<br>Retificação:                 | (Número de vezes a média de consumo)     |   |          |
|                                                  | * Campos obrigatórios                    |   |          |
| Avançar                                          |                                          |   |          |
| Voltar Desfaze                                   | Cancelar                                 | ( | Concluir |
| Versão: Corretiva (Batch) 22/02/2018 - 19:05:22  |                                          |   |          |

A tela é acessada aberta na aba **Dados Gerais**. Para detalhes sobre o preenchimento dos campos clique **AQUI**.

As funcionalidades de **Inserir Grupo** e **Manter Grupo** grupos de acesso podem ser parametrizadas para cadastrar o nível hierárquico entre os grupos. Esse nível é informado nos campos **Descrição** e **Descrição Abreviada**. Quando for selecionado o *nível 2*, precisamos informar se é superior hierárquico do *nível 1*, para que o usuário que está sendo inserido ou atualizado tenha acesso tanto ao grupo do nível 1 quanto ao do nível 2.

Dependendo da parametrização, as funcionalidades **Inserir Grupo**; e **Manter Grupo** podem registrar o indicador informando que o grupo é de visualização restrita. Nesse caso, apenas os grupos ESPECIAL, ADMINISTRADOR, E ESPECIAL SEGURANÇA serão registrados com valor *SIM*. Clicando na aba **Acessos do Grupo**, o sistema visualiza a tela correspondente à seleção dos acessos:

| Atualizar Grupo - Acessos Grupo                                                                                                    | Dados<br>Gerais do Grupo                                                  |
|----------------------------------------------------------------------------------------------------|---------------------------------------------------------------------------|
| Para controlar o(s) acesso(s) do grupo A - 2A VIA DA GUIA DE DEBITOS EX<br>a(s) funcionalidade(s):                                                         | KE - SAAE, marque ou desmarque                                            |
| Funcionalidades RELATORIOS GERENCIAL OPERACIONAL CADASTRO FATURAMENTO FINANCEIRO MICROMEDICAO OBRANCA ARRECADACAO ATENDIMENTO AO PUBLICO SEGURANCA PONTAHO | Operações:<br>Click no link da funcionalidade<br>para exibir as operações |
| Voltar Desfazer Cancelar                                                                                                    | Concluir                                                                  |
| Versão: Corretiv                                                                                                    | ra (Batch) 22/02/2018 - 19:05:2                                           |

Acima, temos a árvore do **Menu do Sistema**, contendo os módulos do **GSAN** e suas respectivas funcionalidades. Clique sobre o módulo, para que o sistema expanda a tela, com as funcionalidades correspondentes:

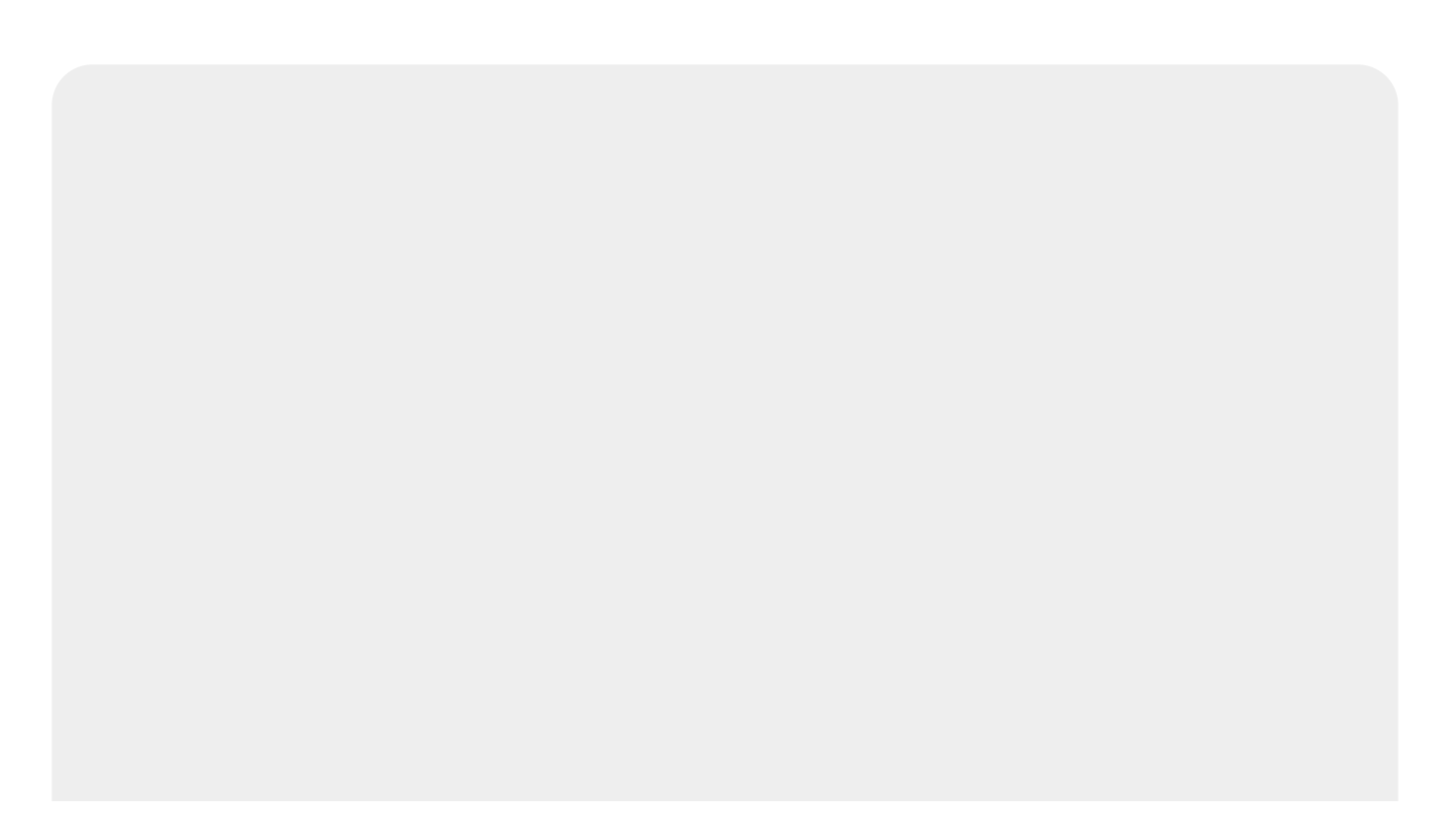

| a(s) funcionalidade(s):                                                     | with, mart |                      | assinarque               |
|-----------------------------------------------------------------------------|------------|----------------------|--------------------------|
| 😨 Funcionalidades                                                           |            | )peraçõ              | es:                      |
| ELATORIOS                                                                   |            | lick no              | link da                  |
| E GERENCIAL                                                                 | fi<br>e    | uncional<br>wibir as | lidade para<br>operações |
| 🖻 🛄 OPERACIONAL                                                             |            | Albit up             | operações                |
| E CADASTRO                                                                  |            |                      |                          |
| FATURAMENTO                                                                 |            |                      |                          |
|                                                                             |            |                      |                          |
|                                                                             |            |                      |                          |
| Consultar Arquivo Texto para Leitura                                        |            |                      |                          |
| Monitorar Leituras Transmitidas                                             |            |                      |                          |
| Processar Leituras NAo Begistrada                                           |            |                      |                          |
| Informar Leitura por Rota                                                   |            |                      |                          |
| Informar Rotas do leiturista                                                |            |                      |                          |
| 🕘 Alterar Leiturista do Arquivo Texto Leitura                               |            |                      |                          |
|                                                                             |            |                      |                          |
| Atualizar Leitura e Anormalidade                                            |            |                      |                          |
| Inserir Hidrometro                                                          |            |                      |                          |
| Manter Leiturista                                                           |            |                      |                          |
| Inserir Leiturista                                                          |            |                      |                          |
| Manter Vinculos de Imoveis para Rateio de Consumo                           |            |                      |                          |
| Consultar Imovels com Medicao Individualizada                               |            |                      |                          |
| Manter Anormalidade Leitura                                                 |            |                      |                          |
| Inserir Roteiro Empresa                                                     |            |                      |                          |
| Manter Roteiro Empresa                                                      |            |                      |                          |
| - Informar Leitura de Fiscalizacao                                          |            |                      |                          |
| 🛄 Informar Subdivisoes de Rota                                              |            |                      |                          |
| Consultar Leituras Transmitidas Via Telemetria                              |            |                      |                          |
| Informar Medidor de Energia por Rota                                        |            |                      |                          |
| Manter Retorno Controle Hidrometro      Inserir Consumo Anormalidade e Acao |            |                      |                          |
| Manter Consumo Anormalidade e Acao                                          |            |                      |                          |
| Incluir Aditivo                                                             |            |                      |                          |
| Manter Hidrometro                                                           |            |                      |                          |
| Consultar Movimentacao de Hidrometro                                        |            |                      |                          |
| 🖳 Consultar Historico de Medicao Individualizada                            |            |                      |                          |
| Consultar Dados Rejeitados Telemetria                                       |            |                      |                          |
| 🛄 Inserir Diametro do Hidrometro                                            |            |                      |                          |
| Manter Diametro do Hidrometro                                               |            |                      |                          |
| Inserir Anormalidade de Consumo                                             |            |                      |                          |
| Manter Anormalidade de Consumo                                              |            |                      |                          |
| Inserir Local de Armazenagem do Hidrometro                                  |            |                      |                          |
| Inserir Hidrometro Reloioaria                                               |            |                      |                          |
| Manter Hidrometro Reloioaria                                                |            |                      |                          |
| Movimentar Hidrometro                                                       |            |                      |                          |
|                                                                             |            |                      |                          |
| Exibir Inserir Hidrometro Marca                                             |            |                      |                          |
| Manter Hidrometro Marca                                                     |            |                      |                          |
| Manter Capacidade de Hidrometro                                             |            |                      |                          |
| Inserir Retorno Controle Hidrometro                                         |            |                      |                          |
| E COBRANCA                                                                  |            |                      |                          |
|                                                                             |            |                      |                          |
|                                                                             |            |                      |                          |
|                                                                             |            |                      |                          |
|                                                                             |            |                      |                          |
|                                                                             |            |                      |                          |
| Voltar                                                                      |            |                      |                          |

O sistema exibe todas as funcionalidades disponíveis no módulo. Escolha a funcionalidade que deseja liberar o acesso clicando sobre ela. O sistema acessa a tela a seguir:

| Para controlar o(s) acesso(s) do grupo A - 2A VIA DA GUIA DE<br>a(s) funcionalidade(s):<br>Funcionalidades<br>Funcionalidades<br>GERENCIAL<br>GERENCIAL<br>GERENCIAL<br>GERENCIAL<br>GERENCIAL<br>GADASTRO<br>GADASTRO<br>G | DEBITOS EXE - SAAE, marque ou desmarque |
|----------------------------------------------------------------------------------------------------|-----------------------------------------|
|----------------------------------------------------------------------------------------------------|-----------------------------------------|

Acima, vemos as operações disponíveis para a funcionalidade selecionada. Dependendo da funcionalidade, podem surgir várias operações (quadro no canto superior direito da tela). Clique no *checkbox* ou no *link* da palavra **Todos**. Em seguida, no botão **Salvar**.

Para concluir a operação, clique no botão Concluir

### Tela de Sucesso

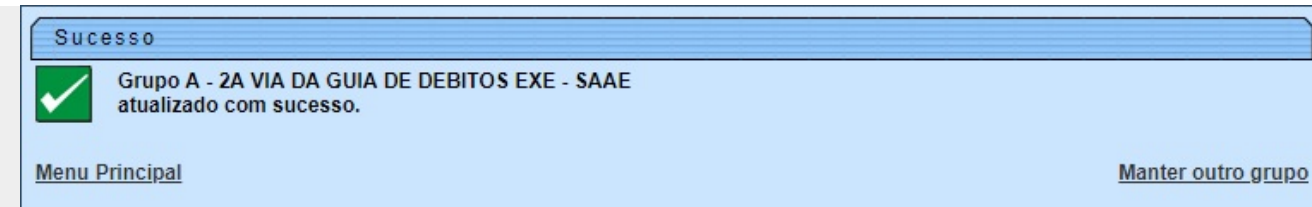

### Relatório de Grupos Cadastrados

|                                          | Grupos cadastrados  | PAG 1/4<br>23/02/2018<br>09:28:59 |
|------------------------------------------|---------------------|-----------------------------------|
| Descrição                                | Descrição Abreviada | Indicador de Uso                  |
| A - 2A VIA DA GUIA DE DEBITOS EXE - SAAE | 2VGDE               | ATIVO                             |
| A ARRECADACAO - SAAE                     | ARCGRL              | ATIVO                             |
| A ASSOCI TARIF DE CONSUMO A IMOV - SAAE  | ASOCITARIF          | ATIVO                             |
| A ASSOCIAR TARIFA CONSUMO A IMOVEIS      | ATCAI               | ATIVO                             |
| A ASSOCIAR TARIFA CONSUMO AO IMOVEL SAAE | ASSTARIF            | ATIVO                             |
| A ASSOCIAR TARIFA CONSUMO SAAE           | ASSTARIFCO          | ATIVO                             |
| A ATENDIMENTO - PARCTO PPI - SAAE        | ATE PC PPI          | ATIVO                             |
| A ATENDIMENTO - RA - SAAE                | ATENDRA             | ATIVO                             |
| A ATENDIMENTO - RA PROGRAMACAO - SAAE    | ATEPROG             | ATIVO                             |

# **Preenchimento dos Campos**

| Campo                                     | Preenchimento dos Campos                                                                                                    |
|-------------------------------------------|----------------------------------------------------------------------------------------------------|
| Descrição                                 | Campo obrigatório - Informe a descrição para o grupo que está<br>sendo inserido.                                                                                    |
| Descrição Abreviada                       | Campo obrigatório - Informe uma descrição abreviada para o grupo.                                                                                                   |
| Número de Dias para Expiração<br>de Senha | Informe o número de dias para expiração da senha de acesso do<br>usuário.                                                                                           |
| Mensagem para usuário                     | Informe uma mensagem para que seja automaticamente enviada<br>para o usuário.                                                                                       |
| Indicador de Uso                          | Campo obrigatório - Selecione uma das opções <i>Ativo</i> para o item<br>que se encontra disponível no sistema, caso contrário, informe a<br>opção <i>Inativo</i> . |
| Indicador de Superintendência             | Campo obrigatório - Selecione uma das opções Sim ou Não.                                                                                                    |
| Competência para Retificação              | Informe a competência para retificação. O número informado deve<br>ser o número de vezes a média de consumo do cliente.                                             |

| Campo                       | Preenchimento dos Campos                                                                                        |
|-----------------------------|----------------------------------------------------------------------------------------------------|
| Indicador de Grupo Especial | Campo obrigatório - Informe <i>Sim</i> quando se tratar de grupo especial, caso contrário, informe <i>Não</i> . |
| Grupo Inferior              | Selecione uma das opções disponibilizadas pelo sistema.                                                         |
| Visualização Restrita       | Campo obrigatório - Selecione uma das opções Sim ou Não.                                                        |
| Grupo Especial de Segurança | Campo obrigatório - Selecione uma das opções Sim ou Não.                                                        |

# Funcionalidade dos Botões

| Botão                                                                                                    | Descrição da Funcionalidade                                                      |
|----------------------------------------------------------------------------------------------------|----------------------------------------------------------------------------------|
| Remover                                                                                                    | Ao clicar no botão, o sistema remove o registro selecionado em exibição.         |
| I all a construction of the second second se | Ao clicar no botão, o sistema gera o relatório contendo os grupos cadastrados.   |
| Avançar                                                                                                    | Ao clicar no botão, o sistema avança para aba seguinte.                          |
| Voltar                                                                                                    | Ao clicar neste botão, o sistema volta à tela anterior.                          |
| Desfazer                                                                                                    | Ao clicar neste botão, o sistema desfaz o último procedimento realizado.         |
| Cancelar                                                                                                    | Ao clicar neste botão, o sistema cancela a operação e retorna à tela principal.  |
| Salvar                                                                                                    | Ao clicar no botão, o sistema comanda o salvamento dos dados nas bases de dados. |
| Concluir                                                                                                    | Ao clicar no botão, o sistema conclui a operação comandada.                      |
| Voltar                                                                                                    | Ao clicar no botão, o sistema retorna à aba anterior.                            |

### Referências

#### **Manter Grupo**

### **Termos Principais**

#### Segurança

Clique aqui para retornar ao Menu Principal do GSAN

From:

https://www.gsan.com.br/ - Base de Conhecimento de Gestão Comercial de Saneamento

Permanent link: https://www.gsan.com.br/doku.php?id=ajuda:seguranca:manter\_grupo&rev=1519392602

Last update: 23/02/2018 13:30

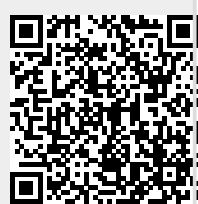